## **Denoiser in Houdini**

1. In the OUT context, insert a denoise node and connect your RenderMan ROP node to the denoise node.

? Unknown Attachment

2. Under Images In the RenderMan ROP, untick as RGBA and select Denoise

? Unknown Attachment

3. Select the denoise node and set mode type, output location, Asymmetry, Flow and debug options, and once ready to render, press the Denoise button.

## ? Unknown Attachment

To render the frame(s), click Denoise and Houdini will then render the frame(s) and once all the frames have been rendered, the denoise process will begin.

## Gotcha

Whilst it might sound obvious, always make sure you add the \$F4 to your filename, otherwise, the denoiser will fail, even if you are rendering a single frame.